Aplikacja Shoper Appstore

# **WP Pixel**

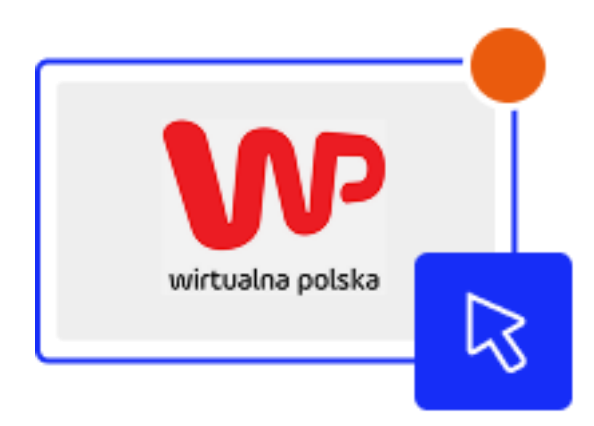

Stworzona przez:

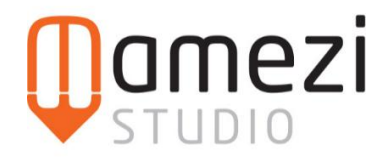

## Krótki opis aplikacji

Aplikacja WP Pixel to narzędzie stworzone z myślą o prostym i szybkim wdrożeniu kodu śledzącego od Wirtualnej Polski. Dzięki niej unikniesz ręcznej edycji kodu i błędów z tym związanych – integracja następuje automatycznie, a Ty od razu możesz analizować ruch, źródła wizyt, skuteczność kampanii i zachowania użytkowników.

#### Instrukcja

W pierwszej kolejności musisz przejść do modułu integracyjnego o nazwie **WP Pixel**. Jeśli nie wiesz jak to zrobić po zainstalowaniu aplikacji postępuj zgodnie z poniższymi krokami.

- 1. Przejdź do sekcji **Wygląd i treści** w panelu administracyjnym sklepu.
- 2. Następnie wybierz zakładkę Wygląd sklepu.
- 3. Wybierz **Obecny szablon graficzny** (lub inny, na którym chcesz dokonać konfiguracji), a następnie kliknij przycisk **Edytuj układ i styl szablonu**.
- 4. W nowym widoku, po lewej stronie interfejsu, kliknij ikonę **Pop-upy i dodatki**.

| ≡                 | shoper               |   |  |
|-------------------|----------------------|---|--|
| ÷                 | EDYTOR UKŁADU STRONY |   |  |
| ⊒                 | Edytowana strona     |   |  |
| ≣                 | Strona główna        | ~ |  |
| C,                |                      |   |  |
| Pop-upy i dodatki |                      |   |  |
| 6                 | STRUKTURA STRONY     | ^ |  |
| ¢                 | Nagłówek             |   |  |
|                   | Header               | ~ |  |

- 5. Z listy dostępnych modułów odnajdź wybrany moduł.
- 6. Najedź kursorem na moduł, kliknij ikonę **koła zębatego** (ustawienia), a następnie wybierz opcję **Edytuj moduł**.

Po przejściu do edycji modułu, będziesz mógł wybrać ustawienia, które zostały omówione szczegółowo poniżej.

### Zakładka: Ustawienia ogólne

1. Wpisz swój WP Pixel ID- wykonanie tego kroku jest wymagane.

| Moduł<br>WP Pixel                                                                                                    |   |  |
|----------------------------------------------------------------------------------------------------|---|--|
| USTAWIENIA OGÓLNE                                                                                                    | ^ |  |
| Zaloguj się na konto WP Ads i przejdź do<br>zakładki Ustawienia witryny -> Pixel 🕻 i<br>skopiuj Pixel ID z pola Pixel Trackujący. |   |  |
| * WP Pixel ID                                                                                                    |   |  |
| WP-ADS-JZYSZZXMN                                                                                                    |   |  |
| <ul> <li>Przesyłaj zgodę (consent)</li> </ul>                                                                                     |   |  |
| AKTYWNOŚĆ MODUŁU                                                                                                    | ^ |  |
| <ul> <li>Aktywność modułu</li> </ul>                                                                                              |   |  |

#### Pozyskanie ID WP Pixel

- 1. Zaloguj się na konto <u>WP Ads</u>.
- 2. Przejdź do zakładki <u>Ustawienia witryny -> Pixel</u> .
- 3. Skopiuj Pixel ID z pola Pixel Trackujący.